# **GigaDevice Semiconductor Inc.**

# Testing Guidelines for RF Performance and Transceiver Power Consumption of GD32VW553

# Application Note AN149

Revision 1.1

(Mar.2024)

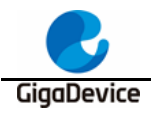

# **Table of Contents**

| Tab  | ole d            | of Contents1                              |  |  |  |  |  |  |  |
|------|------------------|-------------------------------------------|--|--|--|--|--|--|--|
| List | List of Figures3 |                                           |  |  |  |  |  |  |  |
| List | t of             | Tables4                                   |  |  |  |  |  |  |  |
| 1.   | In               | troduction5                               |  |  |  |  |  |  |  |
| 2.   | Te               | est preparation6                          |  |  |  |  |  |  |  |
| 2.   | 1.               | System building6                          |  |  |  |  |  |  |  |
| 2.   | 2.               | Hardware configuration6                   |  |  |  |  |  |  |  |
| 2.   | 3.               | Software configuration8                   |  |  |  |  |  |  |  |
| 3.   | R                | F Test - use RF tool10                    |  |  |  |  |  |  |  |
| 3.   | 1.               | Introduction to tools                     |  |  |  |  |  |  |  |
| 3.   | 2.               | Test mode setting 11                      |  |  |  |  |  |  |  |
| 3.   | 3.               | WiFi discontinuous packet sending test 11 |  |  |  |  |  |  |  |
| 3.   | 4.               | WiFi continuous packet sending test12     |  |  |  |  |  |  |  |
| 3.   | 5.               | WiFi single carrier transmitting test     |  |  |  |  |  |  |  |
| 3.   | 6.               | WiFi receiving test14                     |  |  |  |  |  |  |  |
| 3.   | 7.               | BLE discontinuous packet sending test15   |  |  |  |  |  |  |  |
| 3.   | 8.               | BLE continuous packet sending test16      |  |  |  |  |  |  |  |
| 3.   | 9.               | BLE single carrier transmitting test17    |  |  |  |  |  |  |  |
| 3.   | 10.              | BLE Receiving test17                      |  |  |  |  |  |  |  |
| 3.   | 11.              | Temperature display18                     |  |  |  |  |  |  |  |
| 4.   | R                | F Test - use serial port commands19       |  |  |  |  |  |  |  |
| 4.   | 1.               | Serial port connection19                  |  |  |  |  |  |  |  |
| 4.   | 2.               | Test Mode setting                         |  |  |  |  |  |  |  |
| 4.   | 3.               | WiFi discontinuous packet sending test    |  |  |  |  |  |  |  |
| 4.   | 4.               | WiFi continuous packet sending test22     |  |  |  |  |  |  |  |
| 4.   | 5.               | WiFi single carrier transmitting test     |  |  |  |  |  |  |  |
| 4.   | 6.               | WiFi receiving test                       |  |  |  |  |  |  |  |
| 4.   | 7.               | BLE discontinuous packet sending test24   |  |  |  |  |  |  |  |
| 4.   | 8.               | BLE continuous packet sending test25      |  |  |  |  |  |  |  |

|      | B         | Testing Guidelines for RF Performance and Transceiver Power | AN149<br>Consumption of GD32VW553 |
|------|-----------|-------------------------------------------------------------|-----------------------------------|
| Gigo | Pev<br>9. | BLE single carrier transmitting test                        |                                   |
| 4.   | 10.       | BLE Receiving test                                          | 26                                |
| 4.1  | 11.       | Temperature display                                         |                                   |
| 5.   | Р         | ower consumption test                                       |                                   |
| 5.1  | 1.        | Test preparation                                            | 27                                |
| 5.2  | 2.        | Transmitting power consumption test                         |                                   |
| 5.3  | 3.        | Receiving power consumption test                            |                                   |
| 6.   | FÆ        | ۱Q                                                          |                                   |
| 7.   | R         | evision history                                             |                                   |

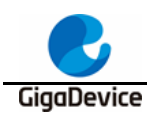

# **List of Figures**

| Figure 2-1. RF test system                                                    | 6   |
|-------------------------------------------------------------------------------|-----|
| Figure 2-2. Reference connection of GD development board                      | 8   |
| Figure 2-3. Installation of serial port drive                                 | 9   |
| Figure 2-4. DAPLINK folder                                                    | 9   |
| Figure 3-1. Description of tool functions                                     | .10 |
| Figure 3-2. Packet TX Tool setting                                            | .12 |
| Figure 3-3. Continuous TX Tool setting                                        | .13 |
| Figure 3-4. LO TX Tool setting                                                | .14 |
| Figure 3-5. Packet RX Tool setting                                            | .15 |
| Figure 3-6. BLE TX Tool setting                                               | .16 |
| Figure 3-7. BLE Test TX Infinite Tool setting                                 | .16 |
| Figure 3-8. BLE LO TX TOOL setting                                            | .17 |
| Figure 3-9. Description of BLE receiving test commands                        | .18 |
| Figure 3-10. Temperature display                                              | .18 |
| Figure 4-1. GD serial port tool                                               | .19 |
| Figure 4-2. Serial port boot information                                      | .20 |
| Figure 4-3. Description of Packet Tx test commands                            | .21 |
| Figure 4-4. Description of frequency offset correction commands               | .22 |
| Figure 4-5. Description of Continuous Tx test commands                        | .22 |
| Figure 4-6. Description of LO Tx test commands                                | .23 |
| Figure 4-7. Description of Packet Rx test commands                            | .24 |
| Figure 4-8. Description of commands for BLE discontinuous packet sending test | .24 |
| Figure 4-9. Description of commands for BLE continuous packet sending test    | .25 |
| Figure 4-10. Description of commands for BLE LO Tx test                       | .25 |
| Figure 4-11. Description of BLE receiving test commands                       | .26 |
| Figure 4-12. Description of temperature display commands                      | .26 |
| Figure 5-1. Power consumption test system                                     | .28 |
| Figure 5-2. Tx power consumption test                                         | .28 |
| Figure 5-3. Rx power consumption test                                         | .29 |

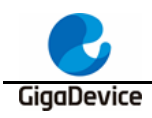

# **List of Tables**

| Table 3-1. Test modes                            | 11 |
|--------------------------------------------------|----|
| Table 4-1. Correspondence between rate and index | 20 |
| Table 4-2. CMD ble_test_tx parameter description | 24 |
| Table 4-3. CMD ble_test_rx parameter description | 26 |
| Table 7-1. Revision history                      | 31 |
| ···· · · · · · · · · · · · · · · · · ·           | -  |

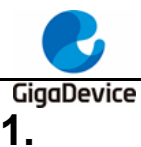

# Introduction

This document is mainly used to give instructions to clients to test various RF parameters and corresponding power consumption of transmitting and receiving of the WiFi and BLE development board corresponding to the chips of GD32VW553 series in non-signaling mode. Chapter 2 introduces configuration of test systems, software and hardware of the development board. Chapter 3 introduces test methods of RF parameters with GD RF test tool. Chapter 4 introduces test methods of RF parameters with serial port commands. Chapter 5 introduces test methods of RF transmitting and receiving power consumption in non-signaling mode. Chapter 6 is about frequently-asked questions and corresponding solutions. Chapter 7 is version history.

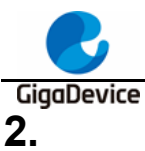

# Test preparation

This chapter introduces the preparations for RF test, including the building of the test system and software and hardware platforms, and the hardware configuration section includes the instructions for configuration of the GD development board (module).

# 2.1. System building

The RF (radio frequency) test system mainly includes three parts: PC, device under test (DUT), and RF test instrument *Figure 2-1. RF test system*:

- 1. The RF port of the wireless test instrument (such as itenest WT328) is connected to the DUT RF test socket by using an RF cable.
- 2. PC controls DUT and the instrument through UART (USB to UART) and Ethernet respectively, and tests transmitted (Tx) and received (Rx) RF parameters of DUT.

#### Figure 2-1. RF test system

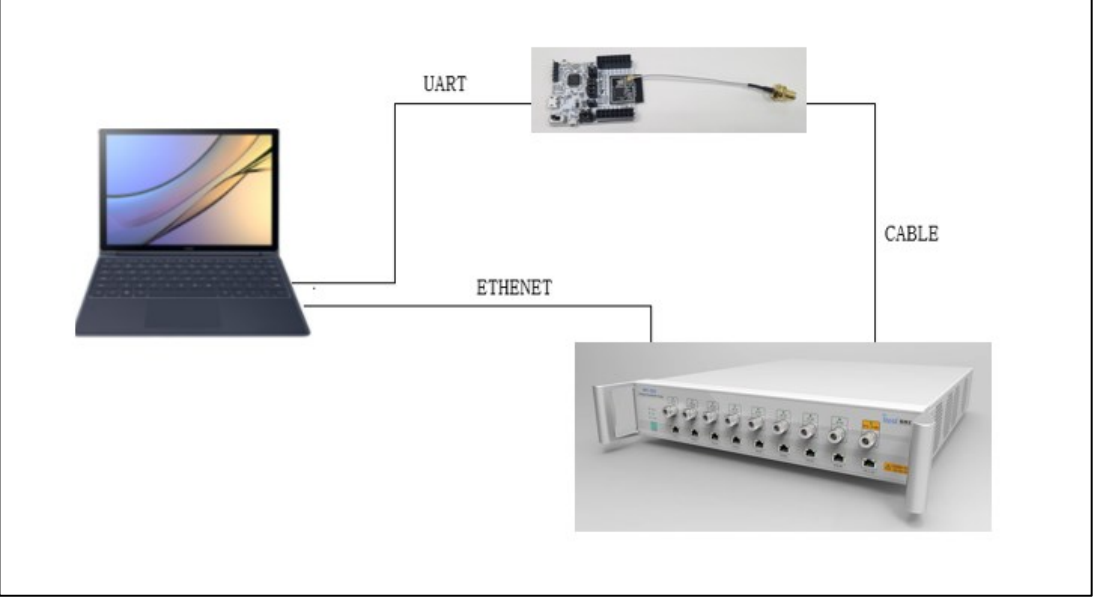

## 2.2. Hardware configuration

When DUT is a **GD** development board (*Figure 2-2. Reference connection of GD* <u>development board</u>, bottom board + module):

- 1. UART & JLINK functions: The communication function of USB to UART and the firmware burning function of USB to JLINK are realized through the DAP chip circuit on the bottom board, and PC is connected to the USB port of the bottom board through a USB cable;
- 2. Serial port connection: Serial ports are connected to the bottom board J5.2/4 (main chip UART PIN) and J5.1/3 (DAP UART PIN)) respectively with jumpers.
- 3. JLINK connection: JLINK are connected to the bottom board J4.2/4/6/8 (main chip JLINK

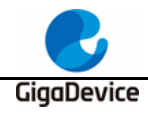

PIN) and J4.1/3/5/7 (DAP JLINK PIN)) respectively with jumpers.

- 4. Configuration of the main chip mode:
  - "BOOT0" of PIN should be at low level (boot from flash), which is realized through connection to bottom board J3.3 and J3.5.
  - "PU" of PIN should be at high level, which is realized by "lifting" the switch "SW3" on the bottom board.
- 5. Module antenna switching:
  - Switch the position of the resistor by welding <u>Figure 2-2. Reference connection of</u> <u>GD development board</u> to select the RF signal path of DUT: When the left side of the resistor faces upward, the RF path leads to the PCB antenna and can only be used for radiation test; when the left side of the resistor faces downward, the RF path leads to the RF (Ipex) connector and is used for conduction test or radiation test of external antenna. This document mainly targets on **conduction test**.
  - Connect the RF test socket of DUT and the RF port of the instrument with the lpex to SMA cable.
- 6. Module power supply: The DCDC circuit on the bottom board converts the 5V power input from the USB port into a 3V3 output, and the 3V3 output is connected to the 3V3 pad of the module through the jumper cap "J6". Disconnect this jumper (from external 3V3 output to J6.2) to test power consumption of the module.

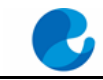

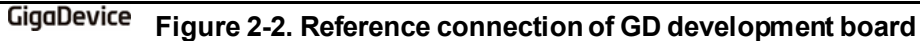

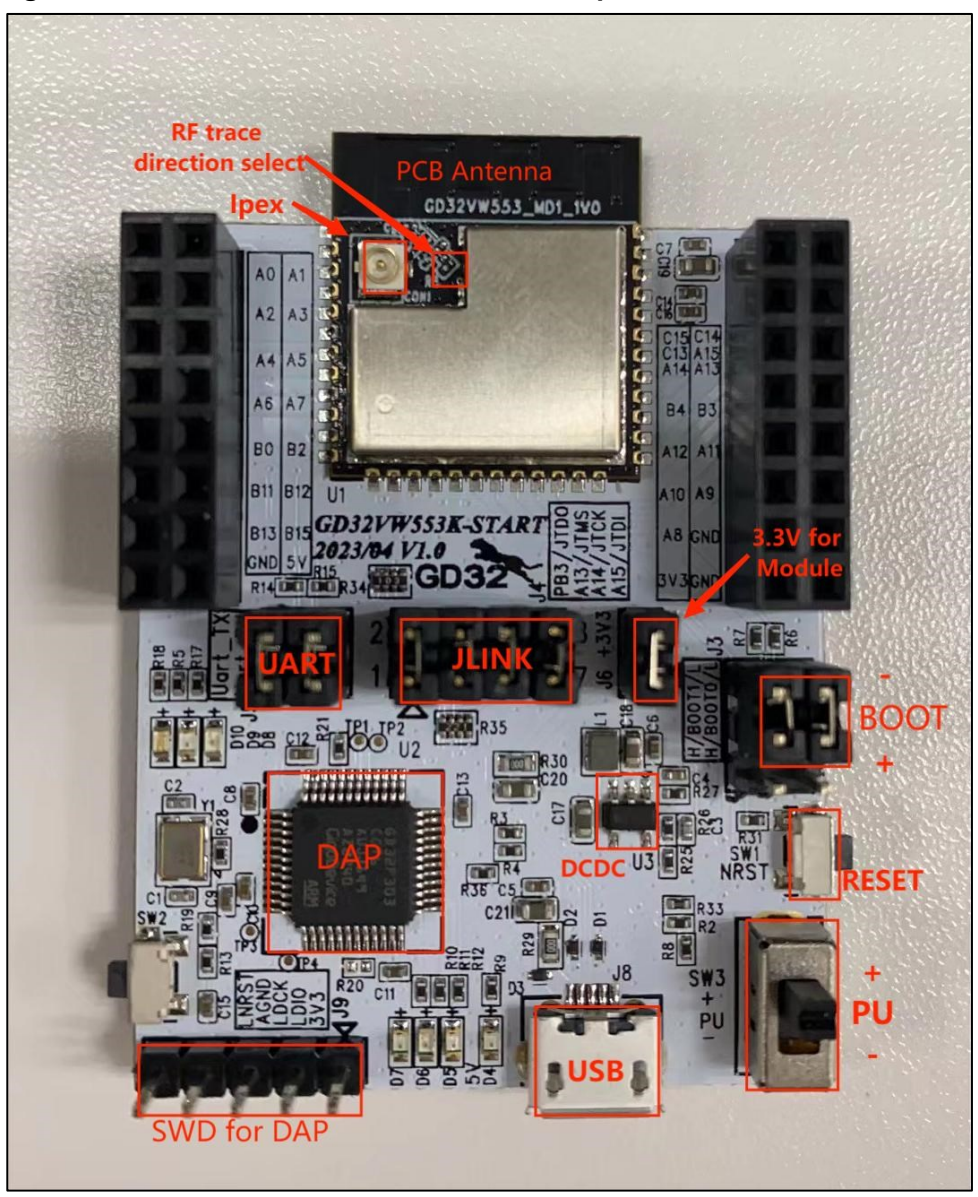

## 2.3. Software configuration

Drive installation: After the development board hardware and the test system are built, connect the two ends of the USB cable to the development board and PC respectively. Firstly, install the DAPLINK drive "bedWinSerial\_16466.rar" on PC: After decompression, double-click the .exe file to start automatic installation. After installation, the serial port device and COM number *Figure 2-3. Installation of serial port drive* are displayed in the "Device Manager" on PC. It is recommended to install Windows 10/Windows 7 system on PC.

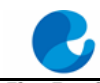

### GigaDevice Figure 2-3. Installation of serial port drive

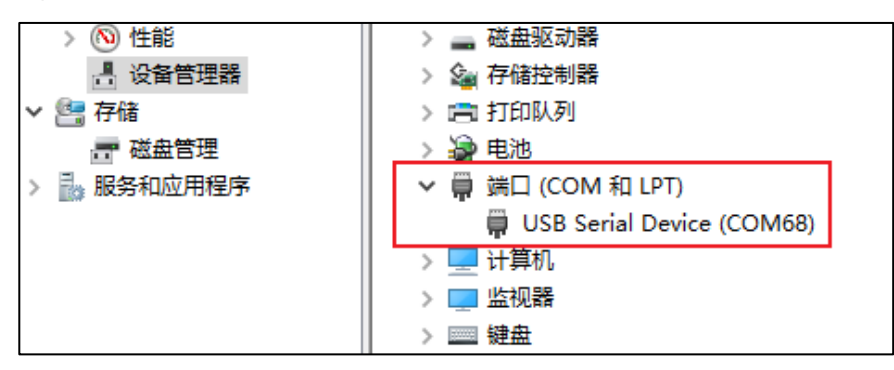

2. Firmware download: After the DAPLINK drive is installed, the new drive letter "DAPLINK" <u>Figure 2-4. DAPLINK folder</u> is displayed in the path of PC-"Explorer". Directly "drag and drop" (or copy and paste) the test firmware named "rf\_test" to this drive letter, wait for a while to achieve firmware burning, and click **Reset** to restart the chip.

#### Figure 2-4. DAPLINK folder

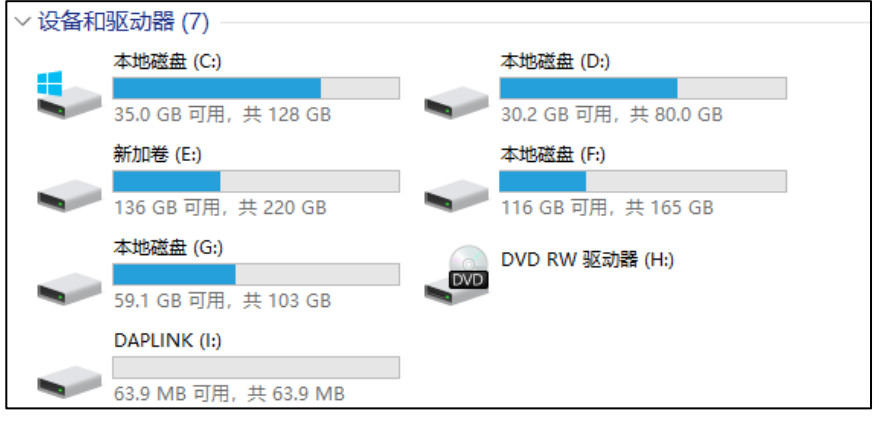

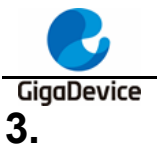

# RF Test - use RF tool

This chapter introduces how to test transmitted and received RF parameters in non-signaling mode with the GD RF test tools.

# 3.1. Introduction to tools

*Figure 3-1. Description of tool functions* shows the interface and functions of the first opened RF test tool "**GD RF Test Tool**" provided by GD (serial port not connected and chip not initialized).

|                    | •         |                           |        |                   |                   |            |        |
|--------------------|-----------|---------------------------|--------|-------------------|-------------------|------------|--------|
| 🔔 GD RF Test       | Tool      |                           |        |                   |                   | - 🗆        | ×      |
| General Setti      | ng        |                           |        |                   |                   |            |        |
| COM COM60<br>Step1 | ,connect  | emem <mark>b</mark> er Ci | hip GI | )32 <b>V</b> ₩55x | Cor<br>Step2,init | ntry Null  | ~      |
| Conne              | ct        | Test M                    | ode RF | 'Test Normal      | . ~               | Initialize |        |
| WiFi Test Ite      | em St     | ep3,test se               | t      | BLE Test          | Item              |            |        |
| Packet TX          |           |                           | $\sim$ | Test TX           |                   |            | $\sim$ |
| Start              |           | Stop                      |        | Ste               | art               | Stop       |        |
| WiFi Setting       |           |                           |        | BLE Setti         | ng                |            |        |
| Channel            | 3         | ~                         | •      | Channel           | 0                 |            | $\sim$ |
| Tx Rate            | 11AX-MCS7 | ~                         | •      | Phy               | 1M                |            | ~      |
| RU                 | None 11A  | X feature 🗸               | ·      |                   |                   |            |        |
| Preamble           | Long GI   | ~                         | ,      | Length            | 37                |            | Ē      |
| Bandwidth          | 20MHz     | ~                         | •      | Payload           | PRBS9             |            | $\sim$ |
| Freqtunning        | 0         | ~                         | •      | Tx Power          | 0                 |            | $\sim$ |
| Power Level        | 14.0dBm   |                           |        |                   |                   |            |        |
| Add Power          | 0.0       | ~                         | •      |                   |                   |            |        |
|                    |           |                           |        |                   |                   |            |        |
| Counter            | Mes       | sage                      |        |                   |                   |            |        |
| Reset              |           | Clear                     |        | Save              | 🗹 Serial          | Log        |        |
| TxOK               |           |                           |        |                   |                   |            |        |
| TxErr              |           |                           |        |                   |                   |            |        |
| RxOK               |           |                           |        |                   |                   |            |        |
| REErr              |           |                           |        |                   |                   |            |        |
| Thereal            |           |                           |        |                   |                   |            |        |
| Intradi            | Cor       | isole                     |        |                   |                   |            |        |
|                    |           |                           |        |                   |                   |            |        |

#### Figure 3-1. Description of tool functions

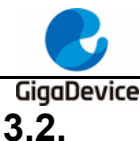

# Test mode setting

- Serial port connection: Select the serial port number of DUT in the drop-down menu of COM on the tool interface, click Connect, and the text displayed on the button changes to Disconnect, which indicates that the serial port is successfully connected, and the Freq-tunning bar displays the calibrated value. If the serial port connection fails, the log window will report the error.
- Mode setting: There are three test modes according to <u>Table 3-1. Test modes</u>, and the default mode is **RF Test Normal**. Click **Initialize**, and the text displayed on the button changes to **De-initialize**, which indicates that you enter the RF Test Normal mode.
- 3. If the development board is restarted or replaced with another development board for test, repeat the step 1 and 2. If "**Disconnect**" and "**De-initialize**" are displayed, click the buttons twice in succession to connect the serial port and initialize the chip mode again.

| Test mode      | Description                       | RF calibration compensation value | Temperature<br>compensation mechanism |
|----------------|-----------------------------------|-----------------------------------|---------------------------------------|
|                | For RF calibration test           | Disabled                          | Disabled                              |
|                | (for PCBs whose RF is un-         |                                   |                                       |
| MP mode        | calibrated/needs to be            |                                   |                                       |
|                | recalibrated)                     |                                   |                                       |
|                | For RF test at normal temperature | Enabled                           | Disabled                              |
| RF Test Normal | (for PCBs whose RF is calibrated) |                                   |                                       |
|                | For RF test at high and low       | Enabled                           | Enabled                               |
| RF Test Temp   | temperatures                      |                                   |                                       |
|                | (for PCBs whose RF is calibrated) |                                   |                                       |

#### Table 3-1. Test modes

## 3.3. WiFi discontinuous packet sending test

This test item is defined as the modulated signal Tx with 10% duty, which is used to test protocol parameters, such as Tx power, EVM, and frequency offset.

- 1. DUT terminal setting: On the tool interface, set **WiFiTest Item** to **Packet TX**, set **Channel**, and **Tx Rate**, click **Start**, and the chip starts to transmit the Tx RF signal.
- 2. Demodulation setting on the instrument: Refer to Point 1 to set **Channel**, **Test Mode**, and **Power Level** on the instrument, and start the test.
- 3. Tx adjustment: To modify the power, first click '**Stop**" to stop Tx, modify the value in "**Add Power**" in a step unit of 0.25 db, and click "**Start**". At this time, refer to the following formula for the expected power:

Expected power = default power ("**power level**" value) + power adjustment value ("**Add Power**" value)

To modify the frequency offset, you can adjust **Freqtuning** at the same time. If the frequency offset is a positive value, this value needs to be increased; otherwise, this value

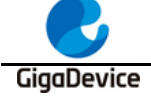

needs to be decreased. The value can be adjusted during the Tx process.

 Temperature test (if necessary): Select **RF Test Temp** and reinitialize, and repeat Steps 1-3. Please note that the temperature compensation mechanism can take effect only after the Tx is stopped and restarted at different environment temperatures.

As shown in *Figure 3-2. Packet TX Tool setting*, set **Channel** to 3 (2,422 MHz), **Tx Rate** to 11AX MCS7, and **Power Level** to 14 dBm, and start **Packet TX**.

#### Figure 3-2. Packet TX Tool setting

| General Setti | ng          |           |      |               |       |               |
|---------------|-------------|-----------|------|---------------|-------|---------------|
| COM COM60     | 🗸 🗹 Remembe | er Chip   | GD32 | VW55x         | Coun  | Null V        |
| Discon        | nect        | Test Mode | RF T | est Normal    | ~ 1   | De-initialize |
| WiFi Test Ite | em          |           |      | BLE Test Iter | n     |               |
| Packet TX     |             | $\sim$    |      | Test TX       |       | $\sim$        |
| Start         | St          | op        |      | Start         |       | Stop          |
| WiFi Setting  |             |           |      | BLE Setting   |       |               |
| Channel       | 3           | $\sim$    |      | Channel       | 0     | $\sim$        |
| Tx Rate       | 11AX-MCS7   | $\sim$    |      | Phy           | 1M    | $\sim$        |
| RU            | None        | $\sim$    |      |               |       |               |
| Preamble      | Long GI     | $\sim$    |      | Length        | 37    | *<br>*        |
| Bandwi dth    | 20MHz       | $\sim$    |      | Payload       | PRBS9 | $\sim$        |
| Freqtunning   | 0           | $\sim$    |      | Tx Power      | 0     | $\sim$        |
| Power Level   | 14.0dBm     |           |      |               |       |               |
| Add Power     | 0.0         | $\sim$    |      |               |       |               |

### 3.4. WiFi continuous packet sending test

This test item is defined as the modulated signal Tx with 100% duty, which is used to test the transmitted spectrum waveform, harmonic characteristics, etc. The method is similar with **Section 3.3**, while the difference is that **WiFi Test Item** needs to be set to **Continuous TX**.

As shown in *Figure 3-3. Continuous TX Tool setting*, set Channel to 1 (2,412 MHz), Tx Rate to 11G 6M, and Power Level to 17 dBm, and start Continuous TX.

GigaDevice Figure 3-3. Continuous TX Tool setting

| -General Setti: | ng           |        |                |                            |
|-----------------|--------------|--------|----------------|----------------------------|
| COM COM60       | 🗸 🗹 Remember | Chip   | GD32VW55x      | $\sim$ Country Null $\sim$ |
| Disconr         | nect Tes     | t Mode | RF Test Normal | ∨ De=initialize            |
| WiFi Test Ite   | m            |        | BLE Test Item  | n                          |
| Continuous T    | X            | $\sim$ | Test TX        | $\sim$                     |
| Start           | Stop         |        | Start          | Stop                       |
| -WiFi Setting   |              |        | BLE Setting    |                            |
| Channel         | 1            | $\sim$ | Channel        | 0 ~                        |
| Tx Rate         | OFDM6        | $\sim$ | Phy            | 111 ~                      |
| RU              | None         | $\sim$ |                |                            |
| Preamble        | Long GI      | $\sim$ | Length         | 37                         |
| Bandwi dth      | 20MHz        | $\sim$ | Payload        | prbs9 $\sim$               |
| Freqtunning     | 0            | $\sim$ | Tx Power       | 0 ~                        |
| Power Level     | 18. OdBm     |        |                |                            |
| Add Power       | -1.0         | $\sim$ |                |                            |

### 3.5. WiFi single carrier transmitting test

This test item is defined as the single carrier Tx, which is used to test the frequency offset and other parameters. The method is similar with <u>WiFi discontinuous packet sending test</u>, while the difference is that **WiFi Test Item** needs to be set to **LOTX**, and only **Channel** needs to be set for other parts. The **Power Level** of this test item cannot be adjusted.

As shown in *Figure 3-4. LO TX Tool setting*, set **Channel** to 7 (2,442 MHz) and start **LO TX**, and the single carrier signal is displayed in the spectrometer.

GigaDevice Figure 3-4. LO TX Tool setting

| -General Settin | ıg           |        |      |               |        |         |         |        |
|-----------------|--------------|--------|------|---------------|--------|---------|---------|--------|
| COM COM60       | 🗸 🗹 Remember | Chip   | GD32 | WW55x         | $\sim$ | Country | Null    | $\sim$ |
| Disconne        | ect Test J   | Mode   | RF T | est Normal    | $\sim$ | De-ir   | itializ | c e    |
| WiFi Test Item  | n            |        |      | BLE Test Item |        |         |         |        |
| LO TX           |              | $\sim$ |      | Test TX       |        |         |         | $\sim$ |
| Start           | Stop         |        |      | Start         |        |         | Stop    |        |
| WiFi Setting    |              |        |      | BLE Setting   |        |         |         |        |
| Channel         | 7            | $\sim$ |      | Channel       | 0      |         |         | $\sim$ |
| Tx Rate         | 11AX-MCS7    | $\sim$ |      | Phy           | 1M     |         |         | $\sim$ |
| RU              | None         | $\sim$ |      |               |        |         |         |        |
| Preamble        | Long GI      | $\sim$ |      | Length        | 37     |         |         | *      |
| Bandwidth       | 20MHz        | $\sim$ |      | Payload       | PRBS   | 9       |         | $\sim$ |
| Frequining      | 0            | $\sim$ |      | Tx Power      | 0      |         |         | $\sim$ |
| Power Level     |              |        |      |               |        |         |         |        |
| Add Power       | 0.0          | $\sim$ |      |               |        |         |         |        |

### 3.6. WiFi receiving test

This test item is used to test the received packet error rate (RX PER), receiving sensitivity, and other parameters in a **shielded room environment** without any interference.

- 1. Set "WiFi Test Item" to "Packet RX" and set "Channel" and "Bandwidth".
- 2. Click "Start" and "Reset" to reset the counter.
- 3. At this time, the instrument has not sent any packet. Observe the numbers shown in RxOK and RxErr at the lower left corner of the interface for a few seconds to confirm that they are always empty, which indicates that the environment is "clean", and then set the packet sending of the instrument.
- 4. After the instrument has sent packets, record the result of the counter (number of RxOK packets) on the interface, and calculate PER according to the following formula: PER = (number of packets sent by the instrument RxOK)/ number of packets sent by the instrument (WiFi protocol specifies that 11b rate PER should be no higher than 8% and 11g/n/ax rate PER should be no higher than 10%).
- 5. If retesting is required, repeat step 2 to step 4.

For the waveform of the instrument used for testing RX, the recommended values are generally as follows: The packet length is 1024 Bytes and number of packets is 1000.

As shown in *Figure 3-5. Packet RX Tool setting*, it means that when Channel = 1 (2422 MHz), rate= 11G 6M, number of packets sent = 1000, and interface **RxOK** counter = 938, then PER=(1000-927)/1000=7.3% (< 10%), which indicates that the test passes.

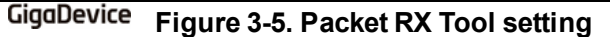

| WiFi Test Ite         | em        |                          |           | BLE Test It    | em          |        |  |  |
|-----------------------|-----------|--------------------------|-----------|----------------|-------------|--------|--|--|
| Packet RX (P          | HY OK)    |                          | $\sim$    | Test TX 🗸      |             |        |  |  |
| Start                 |           | Stop                     |           | Start          | t           | Stop   |  |  |
| WiFi Setting          |           |                          |           | -BLE Setting   |             |        |  |  |
| Channel               | 1         |                          | $\sim$    | Channel        | 0           | $\sim$ |  |  |
| Tx Rate               | 11AX-10   | CS7                      | $\sim$    | Phy            | 1M          | $\sim$ |  |  |
| RU                    | None      |                          | $\sim$    | Length         | 37          | *<br>* |  |  |
| Freamble<br>Bandwidth | 20MDHz    | L                        | ~         | Payload        | PRBS9       | $\sim$ |  |  |
| Freqtunning           | 0         |                          | $\sim$    | Tx Power       | 0           |        |  |  |
| Power Level           | 14. O dBr | n                        |           |                |             |        |  |  |
| Add Power             | 0.0       |                          | $\sim$    |                |             |        |  |  |
| Counter               |           | ¥                        |           |                |             |        |  |  |
| Reset                 |           | Clear                    |           | Save           | 🗹 Serial Lo | g      |  |  |
| TxOK                  |           | <pre># wifi_res # </pre> | et_trxc   | or)            | 6.11        |        |  |  |
| RxOK 927              |           | lest Facker              | t KA (PHY | UK) started su | ccessfully  |        |  |  |
| RxErr 4               |           |                          |           |                |             |        |  |  |

### 3.7. BLE discontinuous packet sending test

This test item is defined as the modulated signal Tx, which is used to test protocol parameters, such as Tx power, modulation index, and frequency offset.

- 1. Set "BLE Test Item" to "Test TX". Set "Channel", "Phy", "Length", "Payload", and "TX Power". Click "Start".
- 2. Set parameters on the instrument according to Point 1 and start the test.
- 3. Click "Stop" to end the test.

As shown in *Figure 3-6. BLE TX Tool setting*, set **Channel** to 0 (2,402 MHz), **Phy** to 1M, **Payload** to "11110000", **Tx Power** to 0 dBm, and start **Test TX**.

|  | Testing | Guidelines | for RF | Performance | and | Transceiver | Power | Consumption | of | AN149<br>GD32VW553 |
|--|---------|------------|--------|-------------|-----|-------------|-------|-------------|----|--------------------|

GigaDevice Figure 3-6. BLE TX Tool setting

| -WiFi Test It | em                                           | BLE Test It  | em         |
|---------------|----------------------------------------------|--------------|------------|
| Packet RX (P  | ну ок) — — — — — — — — — — — — — — — — — — — | Test TX      | $\sim$     |
| Start         | Stop                                         | Start        | Stop       |
| -WiFi Setting |                                              | -BLE Setting |            |
| Channel       | 1 ~                                          | Channel      | 0 ~        |
| Tx Rate       | 11AX-MCS7 $\sim$                             | Phy          | 111 ~      |
| RU            | None $\sim$                                  |              |            |
| Preamble      | Long GI $$                                   | Length       | 37         |
| Bandwidth     | 20MHz $\sim$                                 | Payload      | 11110000 ~ |
| Freqtunning   | 0 ~                                          | Tx Power     | 0 ~        |
| Power Level   | 14.0dBm                                      |              |            |
| Add Power     | 0.0 ~                                        |              |            |

### 3.8. BLE continuous packet sending test

This test item is defined as the modulated signal Tx with 100% duty, which is used to test the transmitted spectrum waveform, harmonic characteristics, etc. The method is similar with <u>BLE discontinuous packet sending test</u>, while the difference is that **BLE Test Item** needs to be set to **Test TX Infinite**.

As shown in *Figure 3-7. BLE Test TX Infinite Tool setting*, set **Channel** to 19 (2,440 MHz), **Phy** to 2M, **Payload** to "PRBS9", **Tx Power** to 5 dBm, and start **Test TX Infinite**.

| -WiFi Test Ite | 20        |        | BLE Test Iter           | n     |        |
|----------------|-----------|--------|-------------------------|-------|--------|
| Packet RX (P   | ну ок)    | $\sim$ | Test TX Infinite $\sim$ |       |        |
| Start          | Stop      |        | Start                   | Stop  |        |
| -WiFi Setting  |           |        | -BLE Setting-           |       |        |
| Channel        | 1         | $\sim$ | Channel                 | 19    | $\sim$ |
| Tx Rate        | 11AX-MCS7 | $\sim$ | Phy                     | 211   | $\sim$ |
| RU             | None      | $\sim$ |                         |       |        |
| Preamble       | Long GI   | $\sim$ | Length                  | 37    |        |
| Bandwidth      | 20MHz     | $\sim$ | Payload                 | PRBS9 | $\sim$ |
| Freqtunning    | 0         | $\sim$ | Tx Power                | 5     | $\sim$ |
| Power Level    | 14.0dBm   |        |                         |       |        |
| Add Power      | 0.0       | $\sim$ |                         |       |        |

Figure 3-7. BLE Test TX Infinite Tool setting

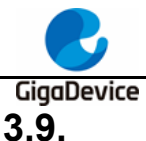

# BLE single carrier transmitting test

This test item is defined as the BLE single carrier Tx, which is used to test the frequency offset and other parameters.

As shown in *Figure 3-8. BLE LO TX TOOL* setting, set **Channel** to 0 (2,402 MHz) and start **test.** 

| WiFi Test Ite | 200     |        | BLE Tes | st Item |        |
|---------------|---------|--------|---------|---------|--------|
| Packet TX     |         | $\sim$ | Test T  | X Tone  | $\sim$ |
| Start         |         | Stop   | :       | Start   | Stop   |
| -WiFi Setting |         |        | BLE Set | ting    |        |
| Channel       | 1       | $\sim$ | Channel | 0       | $\sim$ |
| Tx Rate       | OFIM6   | $\sim$ | Phy     | 1M      | ~      |
| RU            | None    | $\sim$ |         |         |        |
| Preamble      | Long GI | $\sim$ | Length  | 37      | A<br>T |
| Bandwidth     | 20MDHz  | $\sim$ | Payload | PRBS9   | $\sim$ |
| Freqtunning   | -8      | $\sim$ | Tx Powe | er O    | ~      |
| Power Level   | 18.0dBm |        |         |         |        |
| Add Power     | 0.0     | $\sim$ |         |         |        |

Figure 3-8. BLE LO TX TOOL setting

### 3.10. BLE Receiving test

This test item is used to test the received packet error rate (RX PER), receiving sensitivity, and other parameters in a **shielded room environment** without any interference.

- 1. Set "WiFi Test Item" as "Packet RX" and set "Channel" and "Bandwidth". Click "Start".
- 2. Set the device according to the parameters above and send package.
- 3. After the device ends, click "**Stop**". At this time, the "**RXOK**" field will display the correct number of packages received.

As shown in *Figure 3-9. Description of BLE receiving test commands*, it indicates that for Channel=39(2480MHz), Phy="Coded". Test RX starts.

| Testing Guidelines for RF Performance and Transceiver Power Consumption | of | AN149<br>GD32VW553 |
|-------------------------------------------------------------------------|----|--------------------|
|                                                                         |    |                    |

GigaDevice Figure 3-9. Description of BLE receiving test commands

| -WiFi Test It | em        |        | BLE Test Ite | m     |        |
|---------------|-----------|--------|--------------|-------|--------|
| Packet RX (P  | ни ок)    | $\sim$ | Test RX      |       | $\sim$ |
| Start         | Stop      |        | Start        | Sto   | P      |
| -WiFi Setting |           |        | -BLE Setting |       |        |
| Channel       | 1         | $\sim$ | Channel      | 39    | $\sim$ |
| Tx Rate       | 11AX-MCS7 | $\sim$ | Phy          | Coded | $\sim$ |
| RU            | None      | $\sim$ |              |       |        |
| Preamble      | Long GI   | $\sim$ | Length       | 37    | *      |
| Bandwidth     | 20MHz     | $\sim$ | Payload      | PRBS9 | $\sim$ |
| Freqtunning   | 0         | $\sim$ | Tx Power     | 5     | $\sim$ |
| Power Level   | 14.0dBm   |        |              |       |        |
| Add Power     | 0.0       | $\sim$ |              |       |        |

# 3.11. Temperature display

Click **Thermal** to view the real-time return value of the built-in temperature sensor of the chip in the RF circuit *Figure 3-10. Temperature display*. This value is not in the unit of Celsius, but it has a monotonically decreasing relationship with the actual temperature, that is, the larger the value is, the lower the temperature gose.

Figure 3-10. Temperature display

| Counter | Message               |
|---------|-----------------------|
| Reset   | Clear Save Serial Log |
| ТхОК    | Read thermal: 603     |
| TxErr   |                       |
| RxOK    |                       |
| RxErr   |                       |
| Thermal |                       |
| 603     | Lonsole               |

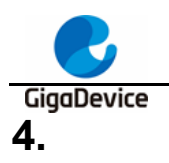

# **RF** Test - use serial port commands

This chapter introduces how to test transmitted and received RF parameters in non-signaling mode with the serial port commands.

# 4.1. Serial port connection

 Open the UART tool on PC (the serial port tool "Husky Uart Tool" provided by GD is recommended), click the drop-down menu of "COM", select the corresponding COM port of DUT, and the default serial port configuration is as shown in <u>Figure 4-1. GD serial</u> <u>port tool</u>:

Figure 4-1. GD serial port tool

| 🔛 Husky UART Tool v2.0                                                                                                    |                                                                                                    | - |          | ×                |
|----------------------------------------------------------------------------------------------------|----------------------------------------------------------------------------------------------------|---|----------|------------------|
| File Edit Option Help                                                                                                    |                                                                                                    |   |          |                  |
| REG MAC PHY RF                                                                                                    | Jnconnected TimeStamp: 🗹 Lines: 2000 Font: Consolas 🗸 HexMode: 🗌 📔                                                                                          | • | <b>.</b> | $\triangleright$ |
| Common Base Test Full Test Lua Test<br>Serial Settings 1.select COM, Baudrate<br>COM: COM24<br>Baudrate: 115200<br>Data Bits: 8<br>Parity: None<br>Command History<br>Clear All Up Remove | Inconnected TimeStamp: 2 Lines: 2000 Font: Consolas ∨ HexMode: 2<br>9:18:55.511<br>9:18:55.764 #<br>9:18:56.268 #<br>9:18:56.268 #<br>4.Logs are shown here |   |          |                  |
| Send Settings                                                                                                    |                                                                                                    |   |          |                  |
| Connect Console                                                                                                    | 3. Enter serial command                                                                                                    |   |          |                  |

 Click the button to connect the serial port. Press "Reset" at the side of the development board, and the serial port output box displays the log information, as shown in <u>Figure</u> <u>4-2. Serial port boot information</u>. At this time, left-click in the serial port input box and press "Enter" on the keyboard, and the log displays "#":

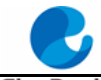

#### GigaDevice

Figure 4-2. Serial port boot information

# ALW: MBL: First print.
ALW: MBL: Boot from Image 0.
ALW: MBL: Validate Image 0 OK.
ALW: MBL: Jump to Main Image (0x0800a000).
Build date: 2024/01/08 17:08:03
This firmware is for WiFi & BLE rf test.
== RF initialization finished ===
== WiFi calibration done ===
BLE local addr: 76:BA:ED:21:00:5C, type 0x0
=== BLE Adapter enable complete ===

## 4.2. Test Mode setting

1. RF Test Mode should be set before test. Definition is in <u>Table 3-1. Test modes</u>. Mode 2 is commonly used for test, enter the following command:

rf\_mp\_mode 2

## 4.3. WiFi discontinuous packet sending test

| 1. | To set the channel and bandwidth, enter the following commands:                                   |
|----|---------------------------------------------------------------------------------------------------|
|    | wifi_set_ch <channel></channel>                                                                   |
|    | <channel>:20M, 1-14 (only decimal system is supported).</channel>                                 |
| 2. | To set <b>Tx Rate</b> and <b>Add Power</b> and start <b>Tx</b> , enter the following commands:    |
|    | wifi_tx_duty <percentage> <rate> [add_power]</rate></percentage>                                  |
|    | <percentage>:10. Set Tx percentage as 10%. It is a fixed value temporarily and can't</percentage> |
|    | be modified.                                                                                      |
|    | <rate>: (only the hexadecimal system is supported) Refer to</rate>                                |
|    | Table 4-1. Correspondence between rate and index                                                  |
|    | [add_power]: -16.0 - 16.0, range = 32 db, step = 0.25 db                                          |
|    | <> is mandatory field. [] is optional and will set as 0 if the field is not filled in. The same   |
|    | as below.                                                                                         |
|    |                                                                                                   |

| e 4-1. Correspondence between rate and INdex |       |          |       |          |       |              |       |
|----------------------------------------------|-------|----------|-------|----------|-------|--------------|-------|
| 1B Rate                                      | Index | 11G Rate | Index | 11N Rate | Index | 11AX SU Rate | Index |
| 1M                                           | 0x0   | 6M       | 0x4   | MCS0     | 0x200 | MCS0         | 0x500 |
| 2M                                           | 0x1   | 9M       | 0x5   | MCS1     | 0x201 | MCS1         | 0x501 |
| 5.5M                                         | 0x2   | 12M      | 0x6   | MCS2     | 0x202 | MCS2         | 0x502 |
| 11M                                          | 0x3   | 18M      | 0x7   | MCS3     | 0x203 | MCS3         | 0x503 |
|                                              |       | 24M      | 0x8   | MCS4     | 0x204 | MCS4         | 0x504 |
|                                              |       | 36M      | 0x9   | MCS5     | 0x205 | MCS5         | 0x505 |
|                                              |       | 48M      | 0xa   | MCS6     | 0x206 | MCS6         | 0x506 |
|                                              |       | 54M      | 0xb   | MCS7     | 0x207 | MCS7         | 0x507 |
|                                              |       |          |       |          |       | MCS8         | 0x508 |

#### Table 4-1. Correspondence between rate and index

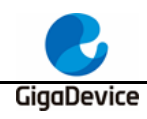

MCS9 0x509

Note: After this command is executed, the current default power level value and add power value will be displayed.

- 3. The instrument demodulates the signal and obtains the required data.
- 4. To stop Tx when the test is completed (or power adjustment is required, enter the following command, as shown in *Figure 4-3. Description of Packet Tx test* commands.

wifi\_tx\_stop

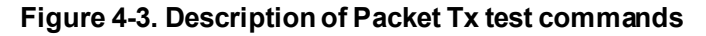

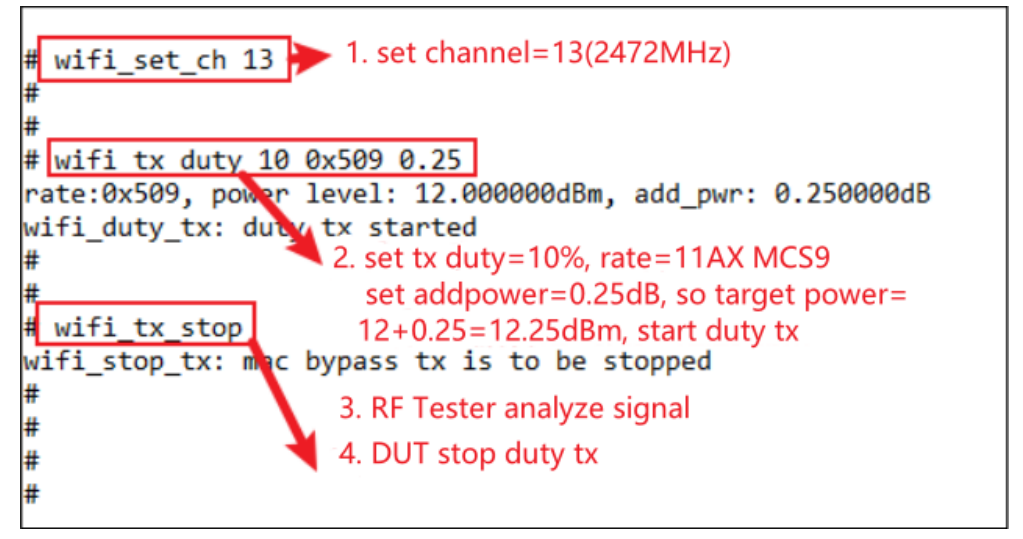

- 5. If it is required to adjust the power value, must stop Tx first and then restart Tx (modify the add power value). Do not directly modify it in the course of Tx.
- 6. To adjust the frequency offset, enter the following two commands (the commands can be used in the course of Tx.) First read the currently set value (decimal), and then adjust based on this value. If the measured frequency offset is positive, adjust the parameter value "tune" (hexadecimal) in the positive direction. Otherwise, adjust in the negative direction. Example is as shown in <u>Figure 4-4. Description of frequency offset</u> <u>correction commands</u>.

rf\_get\_crystal\_cap

#### rf\_set\_crystal\_cap <tune>

<Tune>: '+': 0x00 - 0x3f. As the capacitance increases, the frequency offset goes in the negative direction.

'-': 0x7f - 0x40. As the capacitance decreases, the frequency offset goes in the positive direction.

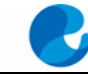

GigaDevice

<sup>e</sup> Figure 4-4. Description of frequency offset correction commands

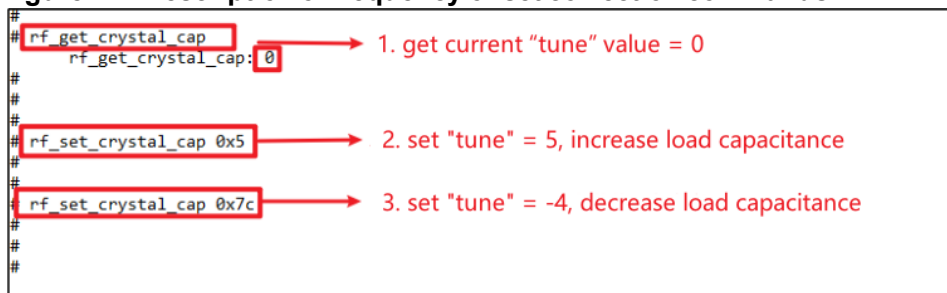

### 4.4. WiFi continuous packet sending test

- 1. To set the channel, enter the same command as that described in <u>WiFi discontinuous</u> packet sending test.
- To set Tx Rate and Add Power and start Tx, enter the following commands: wifi\_tx\_cont <rate> [add power]
   <Rate>: Refer to <u>Table 4-1. Correspondence between rate and index</u>
   [Add\_power]: -16.0 - 16.0, range = 32 db, step = 0.25 db
- 3. The instrument receives the signal and obtains the required data.
- 4. To stop Tx when the test is completed or power adjustment is required, enter the command as that described in <u>WiFi discontinuous packet sending test</u>. An example is as shown in <u>Figure 4-5</u>. Description of Continuous Tx test commands.

#### Figure 4-5. Description of Continuous Tx test commands

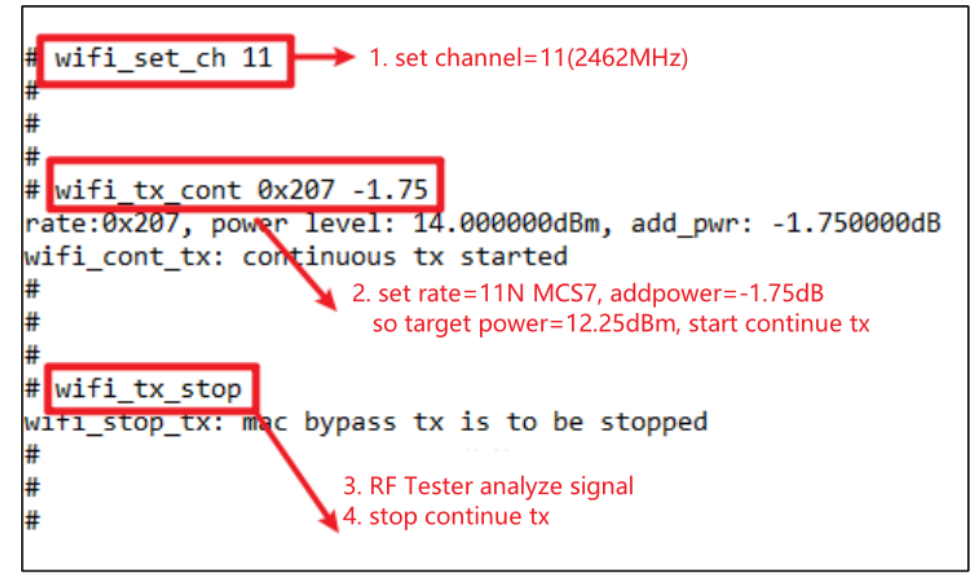

5. The power modification method is the same as that described in <u>*WiFi discontinuous*</u> <u>*packet sending test*</u>.

### 4.5. WiFi single carrier transmitting test

1. To set the channel, enter the same command as that described in <u>WiFi discontinuous</u> <u>packet sending test</u>.

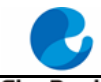

#### GigaDevice

2. Enter the following command to start Tx. wifi\_tx\_lo

- 3. The instrument receives the signal and obtains the required data.
- 4. To stop Tx when the test is completed, enter the same command as that described in <u>WiFi</u> <u>discontinuous packet sending test</u>. An example is as shown in <u>Figure 4-6. Description</u> <u>of LO Tx test commands</u>.

#### Figure 4-6. Description of LO Tx test commands

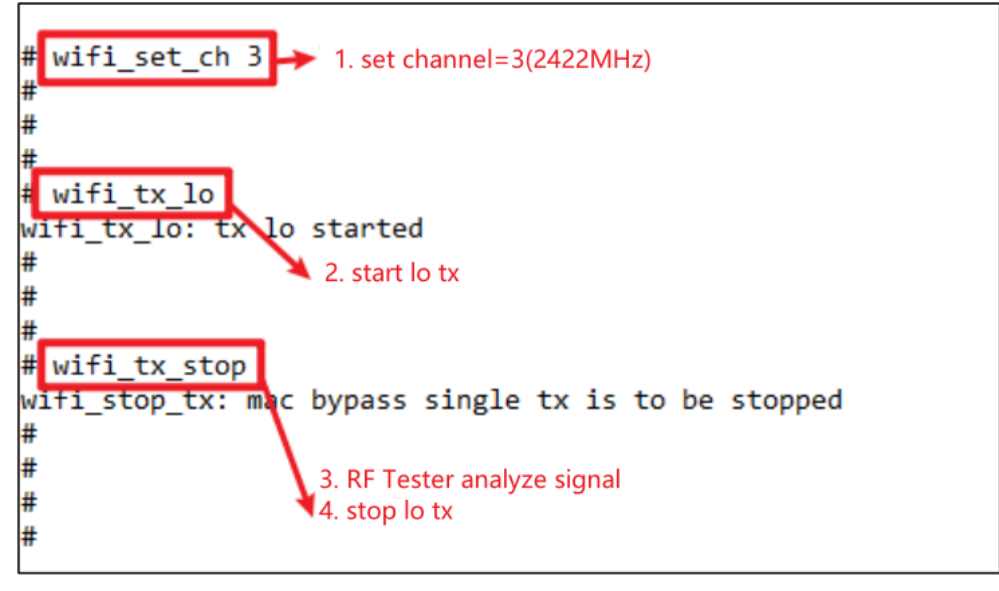

### 4.6. WiFi receiving test

- To set the channel, enter the same CMD as that described in <u>WiFi discontinuous packet</u> <u>sending test</u>.
- 2. Enter the following command to start the receiving test (namely to clear the receiving counter).
  - wifi\_reset\_trxc
- Set channel and bandwidth through the serial port and start Rx. At this time, the instrument does not send packets. Determine whether the environment is clean through RxOK and RxErr counter. After the environment is confirmed to be clean, confirm the counter has been reset with following command before setting the instrument to send packets, like 11G6M, Power=-94dBm, packet length=1024Bytes, number of packet=1000. wifi\_phy\_rxc
- 4. After the instrument has sent packets, enter the command in step 3 to obtain the number of packets received by the chip (number of RxOK and RxError packets. The reading is in hexadecimal system and needs to convert to decimal system.) and calculate the PER according to the following formula: PER = (number of packets sent by the instrument number of RxOK packets)/ number of packets sent by the instrument.
- If retesting is required, repeat step 2 to step 4, as shown in <u>Figure 4-7. Description of</u> <u>Packet Rx test</u> commands. 0x3df=991, PER=(1000 - 991)/1000=0.9%, which indicates that the test passes.

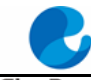

### GigoDevice Figure 4-7. Description of Packet Rx test commands

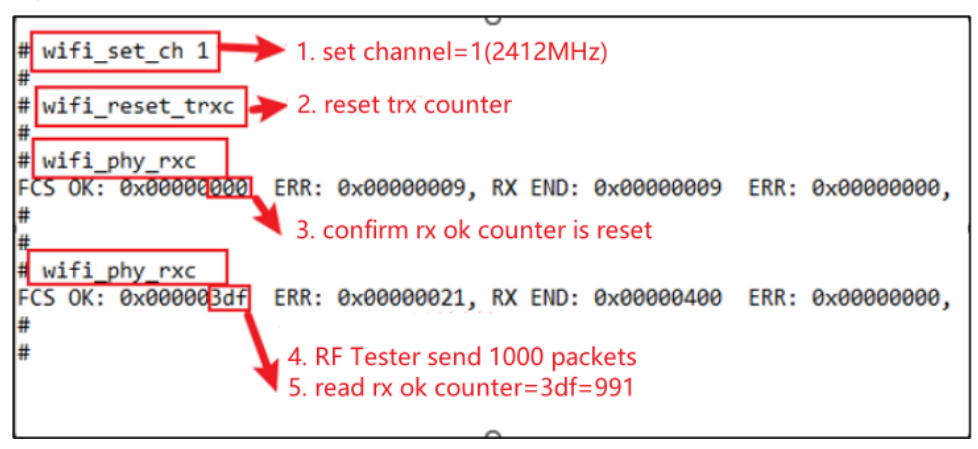

# 4.7. BLE discontinuous packet sending test

1. Set parameters according to the commands below and start the BLE discontinuous packet sending test

ble\_test\_tx <channel> <data length> <pkt payload> <phy> <tx power level>

Parameter definition is shown in Table 4-2. CMD ble\_test\_tx parameter description.

| Name Value and Representation |                                        |  |  |
|-------------------------------|----------------------------------------|--|--|
| channel                       | 0x0-0x27=ch0-39                        |  |  |
| pkt length                    | 0x0-0xFF=0B-255B                       |  |  |
| payload type                  | 0x00/01/02/=PRBS9/F0F0/AAAA/.          |  |  |
| payload type                  | 0x01/02/03/04 = 1M/2M/1Ms=8/1Ms=2      |  |  |
| tx pow level                  | 0x7E/7F=min/max, 0x05=5dBm/ 0xFF=-1dBm |  |  |

#### Table 4-2. CMD ble\_test\_tx parameter description

Specific example is as shown in *Figure 4-8. Description of commands for BLE discontinuous packet sending* test.

#### Figure 4-8. Description of commands for BLE discontinuous packet sending test

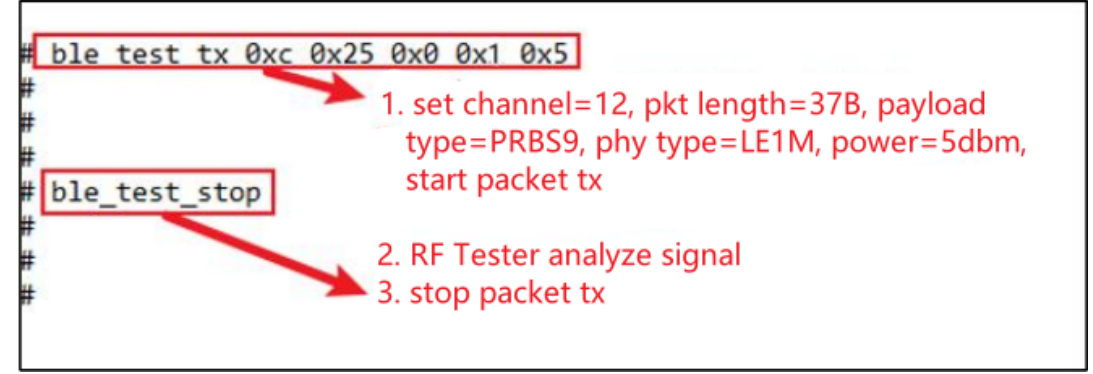

- 2. The instrument starts to receive packets and demodulate.
- 3. Stop BLE Tx

ble\_test\_stop

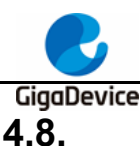

## BLE continuous packet sending test

1. Set parameters according to the commands below and start the BLE Discontinuous packet sending test

ble\_test\_tx\_infinite <channel> <data length> <pkt payload> <phy> <tx power level>

Parameter definition is the same as that described in <u>BLE discontinuous packet sending</u> <u>test</u>.

Specific example is as shown in *Figure 4-9. Description of commands for BLE continuous packet sending test*.

Figure 4-9. Description of commands for BLE continuous packet sending test

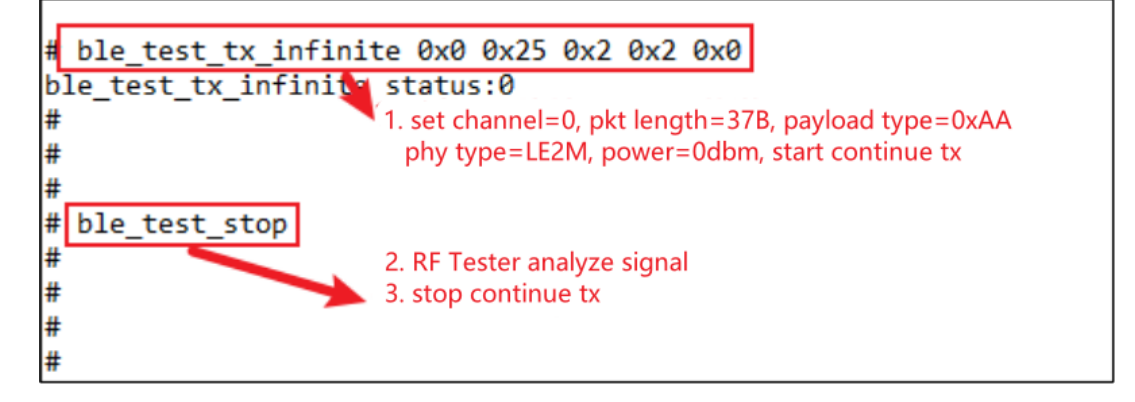

- 2. The instrument starts to receive packets and demodulate.
- 3. Stop BLE Tx ble\_test\_stop

# 4.9. BLE single carrier transmitting test

1. This test item is defined as the BLE single carrier Tx, which is used to test the frequency offset and other parameters.

As shown in *Figure 4-10. Description of commands for BLE LO Tx test*, set **Channel** to 0 (2,402 MHz) and start **test.** 

#### Figure 4-10. Description of commands for BLE LO Tx test

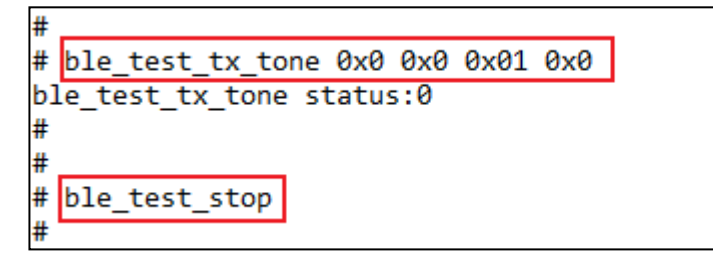

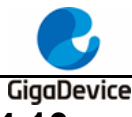

# 4.10. BLE Receiving test

1. Set parameters according to the commands below and start the BLE Discontinuous packet sending test

#### ble\_test\_rx <channel> <phy> < modulation idx >

Usage: ble\_test\_rx <channel> <phy> <modulation idx>

Parameter definition is shown in <u>Table 4-3. CMD ble\_test\_rx parameter description</u>.

| Table 4-3. CMD ble | _test_ | rx parameter | description |
|--------------------|--------|--------------|-------------|
|                    |        |              |             |

| Name           | Value and Representation   |  |  |
|----------------|----------------------------|--|--|
| channel        | 0x00-27 = ch0-39           |  |  |
| phy            | 0x01/02/03 = 1M/2M/1Mcoded |  |  |
| modulation idx | 0x00/01 = Standard/Stable  |  |  |

Specific example is as shown in Figure 4-11. Description of BLE receiving test commands.

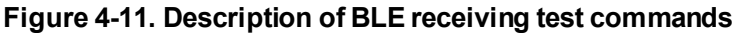

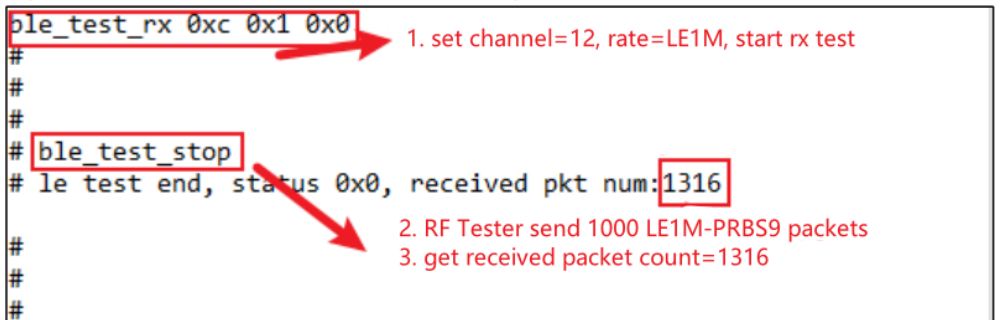

## 4.11. Temperature display

 Enter the following serial port command to display the return value of the built-in temperature sensor of the chip in the RF circuit in real time, usually 600 - 650 (as shown in *Figure 4-12. Description of temperature display commands*). This value is not in the unit of Celsius, but it has a monotonically decreasing relationship with the actual temperature, that is, the larger the value, the lower the temperature.

#### rf\_get\_thermal

#### Figure 4-12. Description of temperature display commands

```
# rf_get_thermal
temp_xtal: 609
#
```

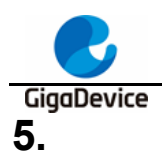

# Power consumption test

This chapter introduces how to test Tx and Rx power consumption in non-signaling mode with the RF test CMD and the DC power supply.

# 5.1. Test preparation

- Test system: Based on <u>Figure 2-1. RF test system</u>, one additional DC power supply is required to supply power to the module and record current data in real time, such as Keysight 66319D (This device is also used for the power consumption tests below).
- 2. Instrument configuration: It is mainly for the DC power supply, and the end of the power cable is welded with a Dupont wire for transfer. For stable output voltage, it is recommended to weld a large electrolytic capacitor (such as 100uF) at the end of the power supply cable. After the instrument is powered on, first set the output voltage of the instrument to 3.3V, and then set the output state to **OFF**.
- 3. Hardware preparation: Use the GD development board as an example here. Please refer to *Figure 2-2. Reference connection of GD development board*. The DC-DC circuit on the bottom board converts a 5V power input from the USB port into a 3.3V output, and the 3.3V output is connected to the 3.3V pad of the module with the jumper cap "J6". Disconnect this jumper cap, and connect the 3.3V and GND Dupont wire of the DC power output terminal to pin J6.2 and any GND pin (jack) respectively. As shown in *Figure 5-1. Power consumption test system*, the 3.3V and the GND Dupont wire are connected to J6.2 and J9.4 respectively.
- 4. Software preparation: The firmware is the same as that used in the previous RF parameter test, named "**image-all-rf-test.bin**".
- 5. Power-on sequence: First turn the output state of the DC power supply to ON to see a current change. Then connect the bottom board and PC with a USB cable. After the Device Manager of PC identifies the serial port number, you can use serial port command line to perform the power consumption test.

GigaDevice Figure

<sup>ce</sup> Figure 5-1. Power consumption test system

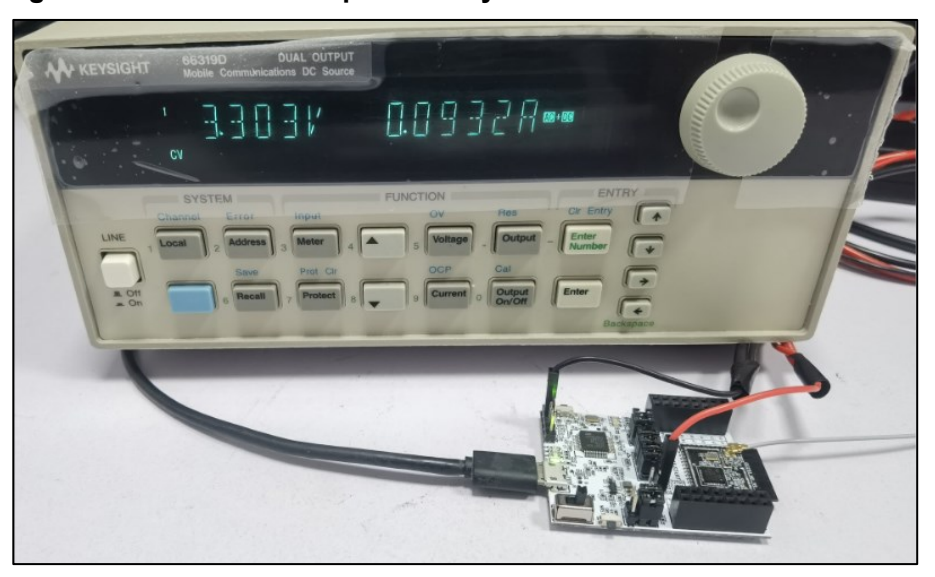

## 5.2. Transmitting power consumption test

To test the transmitting current, the transmitting mode with 100% Tx duty (continuous transmitting mode) is recommended, so that the current value displayed on the instrument is 100% power consumption of the transmitting circuit.

- 1. Following the last chapter, refer to <u>*WiFi continuous packet sending test*</u>, set parameters with RF tools and start Tx.
- The wireless test instrument receives the signal and measures the transmitting power after channel, bandwidth, and other parameters are set. To adjust power, stop Tx first, modify the add power value, and restart Tx.
- 3. Record the current value of the DC power supply.

As shown in *Figure 5-2. Tx power consumption test*, (taking WiFi as an example, same for BLE), when **Channel** is set to 1 (2,422 MHz), **Tx Rate** to 11G 54M, and **Power Level** to 15 dBm in **Continuous Tx** mode, the average total current of the chip is 270.1 mA at 3.3V.

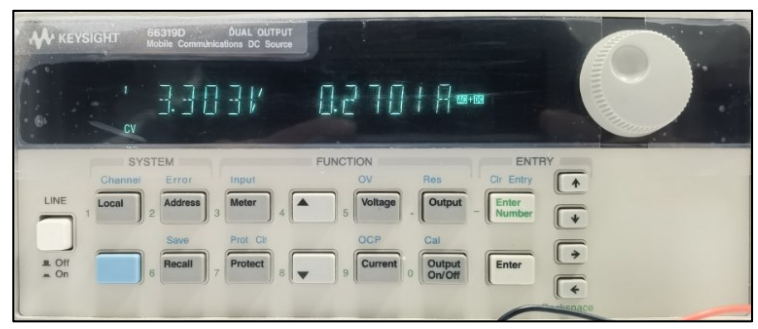

Figure 5-2. Tx power consumption test

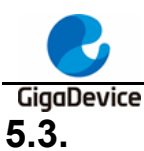

## **Receiving power consumption test**

- 1. It is recommended to perform the receiving power consumption test in the shielded room to prevent environmental changes from interfering with the test results.
- Generate and load a wave file with the instrument (or use the instrument's own wave). For the Rx power consumption test, the duty of packets received by the chip should also be close to 100%. When the wave file is generated, you can modify the "wave gap" option to "SIFS" (11 B = 10 us, 11 G/N/AX = 16 us) to achieve the maximum receiving duty.
- 3. Confirm whether the environment is "clean" with reference to <u>*WiFi receiving test*</u>. At this moment, if the current value of the DC power supply is recorded, it represents the power consumption in **RX Listen** mode.
- 4. Set the number of packets sent by the instrument to **Continuous TX**, and the number in **RxOK** in the test tool is increasing. The recorded current value of the DC power supply represents the power consumption in the packet receiving mode.

As shown in *Figure 5-3. Rx power consumption test*, (taking WiFi as an example, same for BLE), when **Channel** is set to 1 (2,422 MHz), **Tx Rate** to 11B 11M, and **Power Level** to -70 dBm in **Continuous Packet Rx** mode, the average total current of the chip is 93.5 mA at 3.3V.

#### Figure 5-3. Rx power consumption test

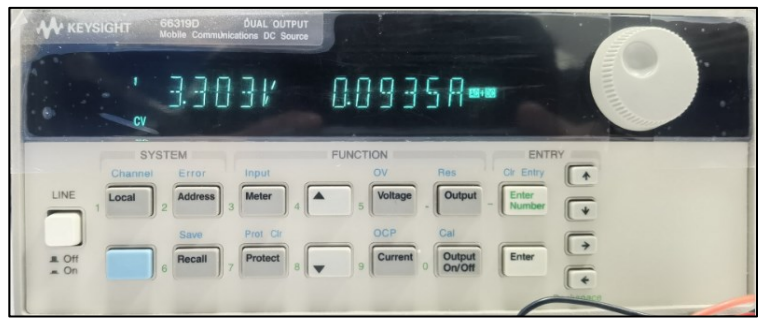

GigaDevice 6.

- FAQ
  - Q: When the test is performed by entering the serial port command, no log is returned after the command is entered on the serial port tool.
    - A: Confirm the hardware configuration of DUT, and check whether the PIN (UART, NRST, PU, BOOT, 3V3, GND) are connected correctly.
  - Q: When the chip is initialized in the test tool, failure is displayed.
    - A: Confirm whether the version of the firmware burned in DUT is the RF test firmware "image-all-rf-test.bin". Use Husky Tool to confirm whether the serial port communication is normal, and whether the commands such as input mode setting are valid.
  - Q: During the test, the instrument cannot capture the Tx signal of DUT (or the captured DUT Tx power is very small).
    - A: Confirm whether the instrument settings are correct, including the mode, port, channel, reference power, and line loss compensation.
      - Confirm whether the DUT hardware connections are correct, including DUT RF path and RF cable.

Confirm whether the DUT settings are correct, including the settings of channel, bandwidth, and power adjustment.

- Q: The test results of receiving sensitivity are poor.
  - A: The solution is the same as that for Q3.
    - Check whether the environment is "clean" with reference to WiFi receiving test.

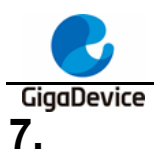

# **Revision history**

Table 7-1. Revision history is the history of the version of the document.

#### Table 7-1. Revision history

| Revision No. | Description                  | Date        |
|--------------|------------------------------|-------------|
| 1.0          | Initial Release              | Nov.17.2023 |
| 1.1          | Add description of BLE LO TX | Mar.1.2024  |
|              | TEST                         |             |

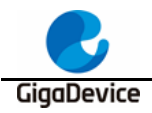

#### **Important Notice**

This document is the property of GigaDevice Semiconductor Inc. and its subsidiaries (the "Company"). This document, including any product of the Company described in this document (the "Product"), is owned by the Company under the intellectual property la ws and treaties of the People's Republic of China and other jurisdictions worldwide. The Company reserves all rights under such laws and treaties and does not grant any license under its patents, copyrights, trademarks, or other intellectual property rights. The names and brands of third party referred thereto (if any) are the property of their respective owner and referred to for identification purposes only.

The Company makes no warranty of any kind, express or implied, with regard to this document or any Product, including, but not limited to, the implied warranties of merchantability and fitness for a particular purpose. The Company does not assume any liability arising out of the application or use of any Product described in this document. Any information provided in this document is provided only for reference purposes. It is the responsibility of the user of this document to properly design, program, and test the functionality and safety of any application made of this information and any resulting product. Except for customized products which have been expressly identified in the applicable agreement, the Products are designed, developed, and/or manufactured for ordinary busi ness, industrial, personal, and/or household applications only. The Products are not designed, intended, or authorized for use as components in systems designed or intended for the operation of weapons, weapons systems, nuclear installations, atomic energy control instruments, combustion control instruments, airplane or spaceship in struments, transportation instruments, traffic signal instruments, life-support devices or systems, other medical devices or systems (including resuscitation equipment and surgical implants), pollution control or hazardous substances management, or other uses where the failure of the device or Product could cause personal injury, death, property or environmental damage ("Unintended Uses"). Customers shall take any and all actions to ensure using and selling the Products in accordance with the applicable laws and regulations. The Company is not liable, in whole or in part, and customers shall and hereby do release the Company as well as its suppliers and/or distributors from any claim, damage, or other liability arising from or related to all Unintended Uses of the Products. Customers shall indemnify and hold the Company as well as its suppliers and/or distributors harmless from and against all claims, costs, damages, and other liabilities, including claims for personal injury or death, arising from or related to any Unintended Uses of the Products.

Information in this document is provided solely in connection with the Products. The Company reserves the right to make changes, corrections, modifications or improvements to this document and Products and services described herein at any time, without notice.

© 2024 GigaDevice – All rights reserved